# ASA 8.3(x) Dynamic PAT met twee interne netwerken en Internet Configuration Voorbeeld

# Inhoud

Inleiding Voorwaarden Vereisten Gebruikte componenten Conventies Configuratie Netwerkdiagram ASA CLI-configuratie ASDM-configuratie Verifiëren Verificatie van generieke PAT-regel Specifieke PAT-regel controleren Problemen oplossen Gerelateerde informatie

# **Inleiding**

Dit document biedt een voorbeeldconfiguratie voor dynamisch PAT op een Cisco adaptieve security applicatie (ASA) die softwareversie 8.3(1) uitvoert. <u>Dynamisch PAT</u> vertaalt meerdere echte adressen naar één toegewezen IP-adres door het adres en de bronpoort naar het in kaart gebrachte adres en de unieke in kaart gebrachte poort te vertalen. Elke verbinding vereist een afzonderlijke vertaalsessie omdat de bronpoort verschilt voor elke verbinding.

# **Voorwaarden**

## **Vereisten**

Zorg ervoor dat u aan deze vereisten voldoet voordat u deze configuratie probeert:

- Zorg ervoor dat het interne netwerk twee netwerken binnen de ASA heeft:192.168.0.0/24—Netwerk rechtstreeks verbonden met de ASA.192.168.1.0/24—Netwerk binnen de ASA, maar achter een ander apparaat (bijvoorbeeld, een router).
- Zorg ervoor dat de interne gebruikers als volgt PAT krijgen:Hosts op 192.168.1.0/24 zal PAT aan een reservekopie IP adres krijgen dat door de ISP wordt gegeven (10.1.5.5).Elke andere host achter de binnenkant van de ASA krijgt PAT op het externe interface-IP-adres van de

ASA (10.1.5.1).

## Gebruikte componenten

De informatie in dit document is gebaseerd op de volgende software- en hardware-versies:

- Cisco adaptieve security applicatie (ASA) met versie 8.3(1)
- ASDM versie 6.3(1)

**Opmerking:** Raadpleeg <u>HTTPS-toegang voor ASDM</u> om de ASA te kunnen configureren door de ASDM.

De informatie in dit document is gebaseerd op de apparaten in een specifieke laboratoriumomgeving. Alle apparaten die in dit document worden beschreven, hadden een opgeschoonde (standaard)configuratie. Als uw netwerk live is, moet u de potentiële impact van elke opdracht begrijpen.

## **Conventies**

Raadpleeg de Cisco Technical Tips Convention voor informatie over documentconventies.

# **Configuratie**

## **Netwerkdiagram**

Het netwerk in dit document is als volgt opgebouwd:

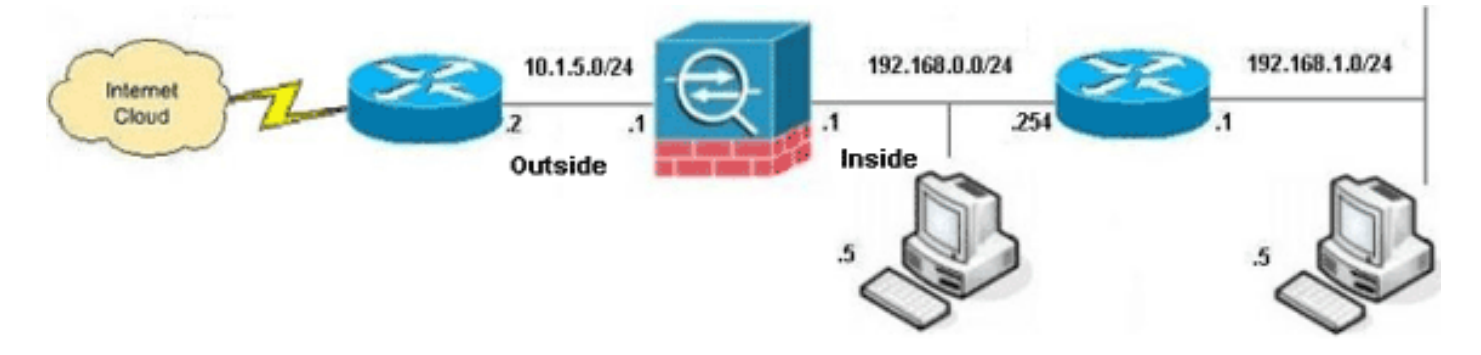

**Opmerking:** de IP-adresseringsschema's die in deze configuratie worden gebruikt, zijn niet wettelijk routeerbaar op het internet. Ze zijn <u>RFC 1918</u> adressen, die in een labomgeving gebruikt zijn.

- ASA CLI-configuratie
- <u>ASDM-configuratie</u>

## ASA CLI-configuratie

Dit document maakt gebruik van de onderstaande configuraties.

| ASA Dynamic PAT-configuratie |  |
|------------------------------|--|
|                              |  |
| ASA#configure terminal       |  |

Enter configuration commands, one per line. End with CNTL/Z. !--- Creates an object called OBJ\_GENERIC\_ALL. !--- Any host IP not already matching another configured !--object will get PAT to the outside interface IP !--- on the ASA (or 10.1.5.1), for internet bound traffic. ASA(config)#object network OBJ\_GENERIC\_ALL ASA(config-obj)#subnet 0.0.0.0 0.0.0.0 ASA(config-obj)#exit ASA(config) #nat (inside, outside) source dynamic OBJ\_GENERIC\_ALL interface !--- The above statements are the equivalent of the !--nat/global combination (as shown below) in v7.0(x), !--v7.1(x), v7.2(x), v8.0(x), v8.1(x) and v8.2(x) ASA code: nat (inside) 1 0.0.0.0 0.0.0.0 global (outside) 1 interface !--- Creates an object called OBJ\_SPECIFIC\_192-168-1-0. !--- Any host IP facing the the 'inside' interface of the ASA !--- with an address in the 192.168.1.0/24 subnet will get PAT !--- to the 10.1.5.5 address, for internet bound traffic. ASA(config)#object network OBJ\_SPECIFIC\_192-168-1-0 ASA(config-obj)#subnet 192.168.1.0 255.255.255.0 ASA(config-obj)#exit ASA(config) #nat (inside, outside) source dynamic OBJ SPECIFIC 192-168-1-0 10.1.5.5 !--- The above statements are the equivalent of the nat/global !--- combination (as shown below) in v7.0(x),v7.1(x), v7.2(x), v8.0(x), !--- v8.1(x) and v8.2(x) ASA code: nat (inside) 2 192.168.1.0 255.255.255.0 global (outside) 2 10.1.5.5 ASA 8.3(1) actieve configuratie ASA#show run : Saved ASA Version 8.3(1) hostname ASA enable password 8Ry2YjIyt7RRXU24 encrypted passwd 2KFQnbNIdI.2KYOU encrypted names !--- Configure the outside interface. ! interface GigabitEthernet0/0 nameif outside security-level 0 ip address 10.1.5.1 255.255.255.0 !--- Configure the inside interface. ! interface GigabitEthernet0/1 nameif inside security-level 100 ip address 192.168.0.1 255.255.255.0 ! interface GigabitEthernet0/2 shutdown no nameif no security-level no ip address ! interface GigabitEthernet0/3 shutdown no nameif no security-level no ip address ! interface Management0/0 shutdown no nameif no security-level no ip address management-only ! boot system disk0:/asa831-k8.bin ftp mode passive object network OBJ\_SPECIFIC\_192-168-1-0 subnet 192.168.1.0 255.255.255.0 object network OBJ\_GENERIC\_ALL

#### subnet 0.0.0.0 0.0.0.0

```
pager lines 24
no failover
icmp unreachable rate-limit 1 burst-size 1
asdm image disk0:/asdm-631.bin
no asdm history enable
arp timeout 14400
```

#### nat (inside,outside) source dynamic OBJ\_GENERIC\_ALL interface nat (inside,outside) source dynamic OBJ\_SPECIFIC\_192-

```
168-1-0 10.1.5.5
```

```
route inside 192.168.1.0 255.255.255.0 192.168.0.254 1
route outside 0.0.0.0 0.0.0.0 10.1.5.2
timeout xlate 3:00:00
timeout conn 1:00:00 half-closed 0:10:00 udp 0:02:00
icmp 0:00:02
timeout sunrpc 0:10:00 h323 0:05:00 h225 1:00:00 mgcp
0:05:00 mgcp-pat 0:05:00
timeout sip 0:30:00 sip_media 0:02:00 sip-invite 0:03:00
sip-disconnect 0:02:00
timeout sip-provisional-media 0:02:00 uauth 0:05:00
absolute
timeout tcp-proxy-reassembly 0:01:00
dynamic-access-policy-record DfltAccessPolicy
http server enable
http 192.168.0.0 255.255.254.0 inside
no snmp-server location
no snmp-server contact
snmp-server enable traps snmp authentication linkup
linkdown coldstart
crypto ipsec security-association lifetime seconds 28800
crypto ipsec security-association lifetime kilobytes
4608000
telnet timeout 5
ssh timeout 5
console timeout 0
threat-detection basic-threat
threat-detection statistics access-list
no threat-detection statistics tcp-intercept
1
class-map inspection_default
match default-inspection-traffic
!
policy-map type inspect dns preset_dns_map
parameters
 message-length maximum client auto
 message-length maximum 512
policy-map global_policy
 class inspection_default
  inspect dns preset_dns_map
  inspect ftp
 inspect h323 h225
 inspect h323 ras
  inspect rsh
  inspect rtsp
  inspect esmtp
  inspect sqlnet
  inspect skinny
  inspect sunrpc
  inspect xdmcp
```

```
inspect sip
inspect netbios
inspect tftp
inspect ip-options
!
service-policy global_policy global
prompt hostname context
Cryptochecksum:6fffbd3dc9cb863fd71c71244a0ecc5f
: end
```

## ASDM-configuratie

Om deze configuratie via de ASDM-interface te voltooien, moet u:

- 1. Voeg drie netwerkobjecten toe; deze voorbeelden voegen deze netwerkobjecten toe :OBJ\_GENERIC\_ALLOBJ\_SPECIFIC\_192-168-1-010.1.5.5
- 2. Twee NAT/PAT-regels maken; deze voorbeelden maken NAT-regels voor deze netwerkobjecten:OBJ\_GENERIC\_ALLOBJ\_SPECIFIC\_192-168-1-0

#### Netwerkobjecten toevoegen

Voltooi deze stappen om netwerkobjecten toe te voegen:

1. Meld u aan bij ASDM en kies Configuration > Firewall > Objects > Network Objects/Group

| Firewall  AAA Rules  Filewall > Quincts > Network Objects / Groups  Ada Rules  Public Servers  URL Fibering Servers  Dublic Servers  URL Fibering Servers  Dublic Servers  Dublic Servers  Dublic Servers  Dublic Servers  Name / 1 IP Address Netmask Description  Object NAI  Servers  Objects/// Coss Maps  Servers  Dublic Servers  Dublic Servers  Dublic Servers  Dublic Servers  Dublic Servers  Dublic Servers  Dublic Servers  Name / 1 IP Address Netmask Description  Object NAI  Dublic Servers  Name / 1 IP Address Netmask Description  Object NAI  Dublic Servers Name / 1 IP Address Netmask Description  Object NAI  Dublic Servers  Name / 1 IP Address Netmask Description  Object NAI  Dublic Servers Name / 1 IP Address Name / 1 IP Address Name / 1 IP | Home of Configuration S Mont                                    | oring 🔲 Save 🔇 Refr                         | esh 🔇 Back 🕥      | Forward 🌮 Help    |             | CISCO            |
|----------------------------------------------------------------------------------------------------|-----------------------------------------------------------------|---------------------------------------------|-------------------|-------------------|-------------|------------------|
| Public Servers   Public Servers   Three /1   IP-4 Network Objects/Sroups   Objects   Service Objects/Sroups   Object Maps   Object Naps   IP-4 Network Objects/Sroups   IP-4 Network Objects/Sroups   IP-4 Network Objects   IP-4 Network Objects   IP-4 Network Objects   IP-5                                                                                                    | AAA Rules                                                       | Configuration > Firewal<br>◆ Add ・ ■ Edit 1 | > Objects > Netwo | rk Objects/Groups |             |                  |
| Introduct Detection       Introduct Detection       Unit work Objects       Output Network Objects         Image: Service Objects/Groups       Image: Service Objects/Groups       Image: Service Objects/Groups       Image: Service Objects/Groups         Image: Service Objects/Groups       Image: Service Objects/Groups       Image: Service Objects/Groups       Image: Service Objects/Groups         Image: Service Objects/Groups       Image: Service Objects/Groups       Image: Service Objects/Groups       Image: Service Objects/Groups         Image: Service Objects/Groups       Image: Service Objects/Groups       Image: Service Objects/Groups       Image: Service Objects/Groups         Image: Service Objects/Groups       Image: Service Objects/Groups       Image: Service Objects/Groups       Image: Service Objects/Groups         Image: Service Objects/Groups       Image: Service Objects/Groups       Image: Service Objects/Groups       Image: Service Objects/Groups         Image: Service Objects/Groups       Image: Service Objects/Groups       Image: Service Objects/Groups       Image: Service Objects/Groups         Image: Service Objects/Groups       Image: Service Objects/Groups       Image: Service Objects/Groups       Image: Service Objects/Groups       Image: Service Objects/Groups         Image: Service Objects/Groups       Image: Service Objects/Groups       Image: Service Objects/Groups       Image: Service Objects/Groups         Image: Service Obje                                                                                                    | URL Filtering Servers                                           | Filter:                                     | 10 Adhess         | - Material        | Parrieties  | Elteric          |
| Image: Service Objects/Groups       0.0.0       0.0.0       0.0.0         Image: Service Objects/Groups       0.0.0       0.0.0       255.255.255.0         Image: Service Objects/Groups       Image: Service Objects/Groups       Image: Service Objects/Groups         Image: Service Objects/Groups       Image: Service Objects/Groups       Image: Service Objects/Groups       Image: Service Objects/Groups         Image: Service Objects/Groups       Image: Service Objects/Groups       Image: Service Objects/Groups       Image: Service Objects/Groups         Image: Service Objects/Groups       Image: Service Objects/Groups       Image: Service Objects/Groups       Image: Service Objects/Groups       Image: Service Objects/Groups         Image: Service Objects/Groups       Image: Service Objects/Groups       Image: Service Objects/Groups       Image: Service Objects/Service Objects       Image: Service Objects/Service Objects         Image: Device Setup       Image: Service Setup       Image: Service Objects/Service Objects       Image: Service Objects/Service Objects       Image: Service Objects/Service Objects         Image: Device Setup       Image: Service Objects/Service       Image: Service Objects/Service       Image: Service Objects/Service       Image: Service Objects/Service         Image: Device Setup       Image: Service Service       Image: Service Service       Image: Service Service       Image: Service Service <td< td=""><td>Threat Detection</td><td>That Native / 4</td><td>IP A0gress</td><td>Necmase,</td><td>Description</td><td>Object NAT Addre</td></td<>                                                                                                    | Threat Detection                                                | That Native / 4                             | IP A0gress        | Necmase,          | Description | Object NAT Addre |
| W Service Objects/Groups         Class Maps         Dispect Maps         Dispect Maps         TCP Maps         TCP Maps         TCP Maps         Device Setup         Preval         Ste-to-Site VPN         Ste-to-Site VPN                                                                                                    | Hatwork Objects                                                 | E) IPVY NOCHOR CODECC                       | 0.0.0.0           | 0.0.0.0           |             |                  |
| Class Maps       Image: Class Maps       Image: Cl                                                                                                    | Service Objects/Groups                                          | - all inside-network                        | 192,168,0.0       | 255,255,255,0     |             |                  |
| Inspect Maps       Image: Construct Maps         Image: Construct Maps       Image: Construct Maps         Image: Construct Maps       Image: Construct Maps <td>Class Maps</td> <td>- ad outside-net</td> <td>10.1.5.0</td> <td>255.255.255.0</td> <td></td> <td></td>                                                                                                    | Class Maps                                                      | - ad outside-net                            | 10.1.5.0          | 255.255.255.0     |             |                  |
| Regular Expressions     IPv6 Network Objects       Time Ranges     IPv6 Network Objects       Device Setup     IPv6 Network Objects       Remote Access VPN     IPs       Ste-to-Ste VPN     IPs                                                                                                    | Inspect Maps                                                    | - 3 192,168.0.233                           | 192.168.0.233     | 255.255.255.255   |             |                  |
| Time Ranges     Image: Comparison of the Ranges       Dervice Satup       Frewall       Remote Access VPN       Ste-to-Ste VPN       IPS                                                                                                    | Regular Expressions                                             | - IPv6 Network Objects                      |                   |                   |             |                  |
| Dervice Setup       Errewal       Remote Access VPN       Ste-to-Ste VPN       IP5                                                                                                    | The Report VI                                                   | - any                                       | 11                | 0                 |             |                  |
| 3 P2                                                                                                    | Device Setup<br>Firewal<br>Remote Access VPN<br>Sto-to-Site VPN |                                             |                   |                   |             |                  |
| , Device Management                                                                                                    | Device Management                                               |                                             |                   |                   |             |                  |

2. Kies Add > Network Object om een netwerkobject toe te voegen.

| 🚰 Cisco ASDM 6.3 for ASA - 192.168.0 | 4                                     |              |                        |             | _ 0 ×              |
|--------------------------------------|---------------------------------------|--------------|------------------------|-------------|--------------------|
| File View Tools Wizards Window       | Help<br>toring   🔛 Save 🔇 Refresh   🔇 | Back 🕐 Fo    | Look<br>rward   💡 Help | k For:      | CISCO              |
| Firewall O P ×                       | Configuration > Firewall > Object     | ts > Network | Objects/Groups<br>and  |             | Etter Gearl        |
| URL Filtering Servers                | Network Object Group                  | tress        | Netmask                | Description | Object NAT Address |
| □-La objects                         | E IPv4 Network Objects                |              |                        |             |                    |
| Network Objects/Groups               | - 🥥 any 0.0.0.0                       |              | 0.0.0.0                |             |                    |
| Service Objects/Groups               | inside-network 192.168.               | 0.0          | 255.255.255.0          |             |                    |
| Gass Maps                            | - 35 outside-net 10.1.5.0             |              | 255.255.255.0          |             |                    |
| Regular Expressions                  | ···· 💐 192.168.0.233 192.168.         | 0.233        | 255.255.255.255        |             |                    |
| TCP Maps                             | IPv6 Network Objects                  |              |                        |             |                    |
| Time Ranges 💌                        | 🍛 any 🛛                               |              | 0                      |             |                    |
| Revice Setup                         |                                       |              |                        |             |                    |
| Firewal                              |                                       |              |                        |             |                    |
| Remote Access VPN                    |                                       |              |                        |             |                    |
| Ste-to-Site VPN                      |                                       |              |                        |             |                    |
| 🖏 195                                |                                       |              |                        |             |                    |
| Device Management                    |                                       |              |                        |             |                    |
| :                                    |                                       |              | Apply                  | Reset       |                    |

Het dialoogvenster Netwerkobject toevoegen

| ľ | 付 Add Netwo  | rk Object       | × |
|---|--------------|-----------------|---|
|   | Name:        | OBJ_GENERIC_ALL |   |
|   | Туре:        | Network         | - |
|   | IP Address:  | 0.0.0.0         |   |
|   | Netmask:     | 0.0.0.0         | - |
|   | Description: |                 |   |
|   | NAT          |                 | ۲ |
|   |              | OK Cancel Help  |   |

verschijnt.

- 3. Typ deze informatie in het dialoogvenster Netwerkobject toevoegen:Naam van het netwerkobject. (Dit voorbeeld gebruikt *OBJ\_GENERIC\_ALL*.)Type netwerkobject. (Dit voorbeeld gebruikt *Network*.)IP-adres voor het netwerkobject. (In dit voorbeeld wordt *0.0.0.0* gebruikt.)Netmask voor het netwerkobject. (In dit voorbeeld wordt *0.0.0.0* gebruikt.)
- Klik op OK.Het netwerkobject wordt aangemaakt en verschijnt in de lijst Netwerkobjecten/groepen, zoals in deze afbeelding:

| Cisco ASDM 6.3 for ASA - 192.168.0 | .1                          |                       |                   |       |
|------------------------------------|-----------------------------|-----------------------|-------------------|-------|
| File View Tools Wizards Window     | Help                        | un an arrene herrenen | Look              | For:  |
| Home of Configuration Monit        | toring 📊 Save 🔇 Refr        | esh 🔇 Back 🕥          | Forward ? Help    |       |
| Firewall 라무×                       | Configuration > Firewall    | > Objects > Netwo     | rk Objects/Groups |       |
| AAA Rules                          | ◆ Add ・ 🕑 Edit 📋<br>Filter: | Delete Q Where        | e Used            |       |
|                                    | Name / 1                    | IP Address            | Netmask           | Desi  |
| Objects                            | ⊡-IPv4 Network Objects      |                       |                   |       |
| Network Objects/Groups             | - 🏈 any                     | 0.0.00                | 0.0.0.0           |       |
| Service Objects/Groups             | - A inside-network          | 192.168.0.0           | 255.255.255.0     |       |
| € Class Maps                       | outside-net                 | 10.1.5.0              | 255.255.255.0     |       |
| Inspect Maps                       | OBJ_GENER                   | 0.0.0                 | 0.0.0.0           |       |
| TCP Maos                           | - 💐 192.168.0.233           | 192.168.0.233         | 255.255.255.255   |       |
| Time Ranges +                      | - IPv6 Network Objects      |                       |                   |       |
|                                    | - 🧼 any                     | ::                    | 0                 |       |
| Device Setup                       |                             |                       |                   |       |
| Second 1                           |                             |                       |                   |       |
| S Likewai                          |                             |                       |                   |       |
| Device Management                  |                             |                       |                   |       |
| ÷                                  |                             |                       | Apply             | Reset |
|                                    |                             |                       | cisco 15          |       |

5. Herhaal de vorige stappen om een tweede netwerkobject toe te voegen en klik op **OK**.Dit voorbeeld gebruikt deze waarden:Name: *OBJ\_SPECIFIC\_192-168-1-0*Type: *Netwerknetwerk*IP-adres: *192.168.1.0*Netmasker:

|           | 薩 Add Netwo  | rk Object 🛛 🗙            |
|-----------|--------------|--------------------------|
|           | Name:        | OBJ_SPECIFIC_192-168-1-0 |
|           | Туре:        | Network                  |
|           | IP Address:  | 192.168.1.0              |
|           | Netmask:     | 255.255.255.0            |
|           | Description: |                          |
|           | NAT          | ۲                        |
|           |              | OK Cancel Help           |
| 255.255.0 |              |                          |

tweede object wordt aangemaakt en verschijnt in de lijst Netwerkobjecten/groepen, zoals in deze afbeelding wordt weergegeven:

| 🚰 Cisco ASDM 6.3 for ASA - 192.168.0. | 1                       |                   |                   |             | -0                 |
|---------------------------------------|-------------------------|-------------------|-------------------|-------------|--------------------|
| File View Tools Wizards Window        | Help                    |                   | Look For          | 1           | Go                 |
| Home 🔏 Configuration 📴 Monito         | oring 🔛 Save 🔇 Ref      | esh 🔇 Back 🔘      | Forward 🦻 Help    |             | CISCO              |
| Firewall & X                          | Configuration > Firewal | > Objects > Netwo | rk Objects/Groups |             |                    |
| AAA Rules                             | ◆ Add • 17 EdR 1        | Delete Q Where    | Used              |             |                    |
| Filter Rules                          |                         |                   |                   |             |                    |
| URL Filtering Servers                 | Fiker:                  |                   |                   |             | <u>Elter[Clear</u> |
| Threat Detection                      | Name / 1                | IP Address        | Netmask           | Description | Object NAT Address |
| E-C Objects                           | IPv4 Network Objects    |                   |                   |             |                    |
| - Metwork Objects/Groups              | - 🧼 any                 | 0.0.0.0           | 0.0.0.0           |             |                    |
| Service Objects/Groups                | - M inside-network      | 192.168.0.0       | 255.255.255.0     |             |                    |
| Grad Class Maps                       | - 💑 outside-net         | 10.1.5.0          | 255.255.255.0     |             |                    |
| P Republic Plaps                      | - 603_GENER             | 0.0.0.0           | 0.0.0.0           |             |                    |
| TCP Maps                              | - 📇 192.168.0.233       | 192.168.0.233     | 255.255.255.255   |             |                    |
| Time Ranges *                         | CB3_SPECIF              | 192.168.1.0       | 255.255.255.0     |             |                    |
|                                       | IPv6 Network Objects    | _                 |                   |             |                    |
| Device Setup                          | - 🧼 any                 | 11                | 0                 |             |                    |
| 🕄 Firewal                             |                         |                   |                   |             |                    |
| Remote Access VPN                     |                         |                   |                   |             |                    |
| Ste-to-Site VPN                       |                         |                   |                   |             |                    |
| 🔯 1 <u>9</u> 5                        |                         |                   |                   |             |                    |
| Device Management                     | 1                       |                   |                   |             |                    |
| :                                     |                         |                   | Apply Res         | et          |                    |

6. Herhaal de vorige stappen om een derde netwerkobject toe te voegen en klik op **OK**.Dit voorbeeld gebruikt deze waarden:Name: *10.1.5.5*Type: *Host*IP-adres:

| 付 Add Netwo  | ork Object |        |      | × |
|--------------|------------|--------|------|---|
| Name:        | 10.1.5.5   |        |      |   |
| Туре:        | Host       |        |      | - |
| IP Address:  | 10.1.5.5   |        |      |   |
| Description: |            |        |      |   |
|              |            |        | <br> |   |
| NAT          |            |        |      | ۲ |
|              | ок         | Cancel | Help |   |
|              |            |        | <br> |   |

netwerkobjecten worden gecreëerd en weergegeven in de lijst van Netwerkobjecten/groepen.

| 🔂 Cisco ASDM 6.3 for ASA - 192.168.0. | l de la constante de la constante de |                 |
|---------------------------------------|----------------------------------------------------------------------------------------------------|-----------------|
| File View Tools Wizards Window        | Help                                                                                                    | Look For:       |
| Home 🍪 Configuration 🔯 Monit          | oring 🔚 Save 🔇 Refresh 🔇 Back 🔘 For                                                                                                    | ward 🦹 🦹 Help   |
| Firewall 급 무 ×                        | Configuration > Firewall > Objects > Network (                                                                                                    | bjects/Groups   |
| AAA Rules                             | 💠 Add 🔹 📝 Edit 📋 Delete 🔍 Where Use                                                                                                    | :d              |
| Public Servers                        | Filter:                                                                                                    |                 |
| Threat Detection                      | Name A1 IP Address                                                                                                    | Netmask         |
| Dijects                               | ⊡ · IPv4 Network Objects                                                                                                    |                 |
| Network Objects/Groups                | 🎲 any 0.0.0.0                                                                                                    | 0.0.0.0         |
| Service Objects/Groups                | - 🖳 10.1.5.5   10.1.5.5                                                                                                    | 255.255.255.255 |
| Class Maps                            | 🛃 inside-network 192.168.0.0                                                                                                    | 255.255.255.0   |
| Inspect Maps                          | - 🚔 outside-net 10.1.5.0                                                                                                    | 255.255.255.0   |
| TCP Maps                              | : : : : : : : : : : : : : : : : : :                                                                                                    | 0.0.0.0         |
| Time Ranges                           | - 🖳 192.168.0.233 192.168.0.233                                                                                                    | 255.255.255.255 |
|                                       | OBJ_SPECIF 192.168.1.0                                                                                                    | 255.255.255.0   |
| Device Setup                          | IPv6 Network Objects                                                                                                    |                 |
|                                       | any ::                                                                                                    | 0               |
| S rrewall                             |                                                                                                    |                 |

De lijst van netwerkobjecten/groepen moet nu de drie vereiste objecten bevatten die nodig zijn om de NAT-regels te kunnen verwijzen.

### NAT/PAT-regels maken

Voltooi deze stappen om NAT/PAT-regels te maken:

1. Maak de eerste NAT/PAT-regel:Kies in ASDM **Configuration > Firewall > NAT-regels** en klik op

Add.

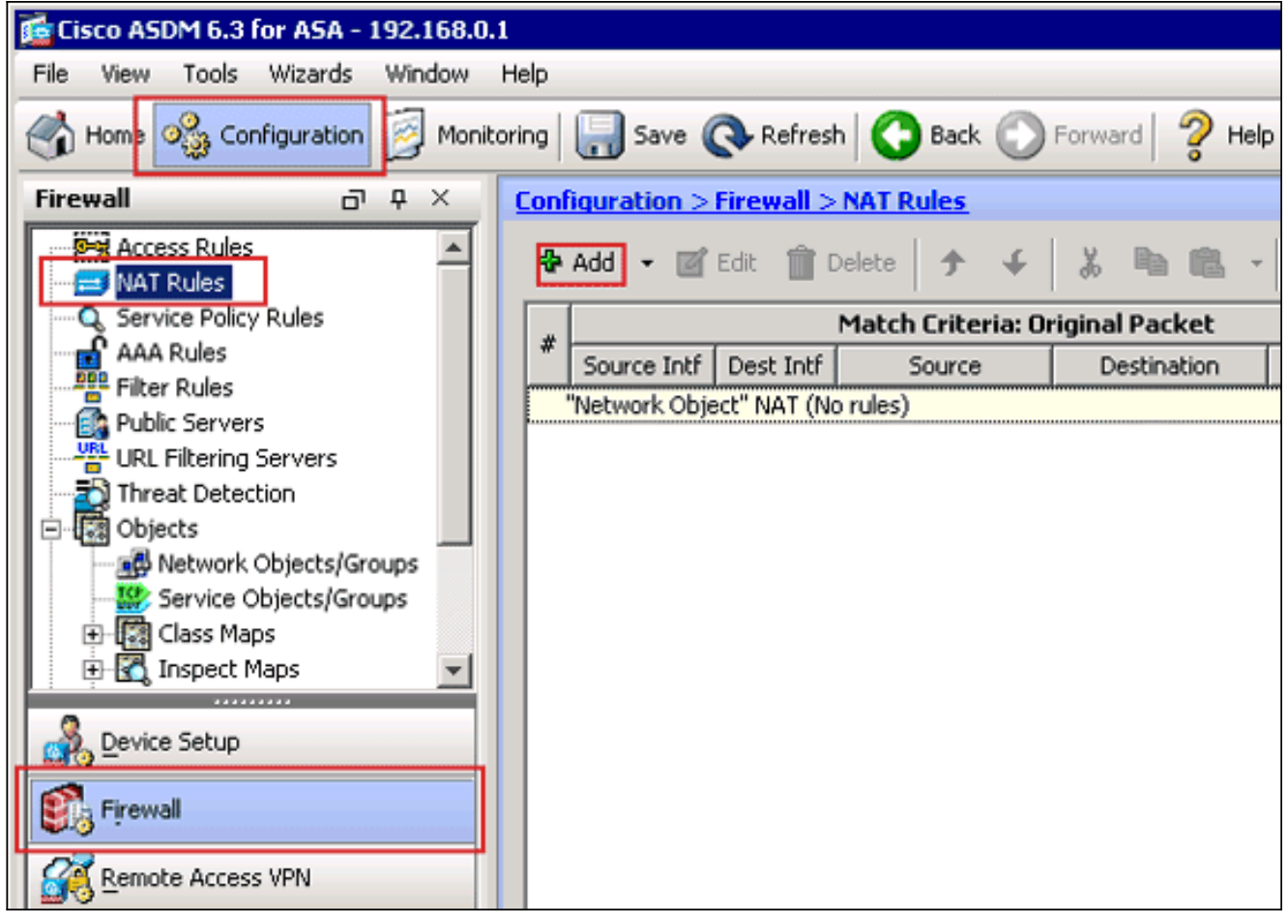

Het dialoogvenster NAT-regel toevoegen verschijnt.

| 🚰 Add NAT Rule                             |                                                                                           | ×           |
|--------------------------------------------|-------------------------------------------------------------------------------------------|-------------|
| Match Criteria: Original Packet            |                                                                                           |             |
| Source Interface: Any                      | Destination Interface:                                                                    | Any         |
| Source Address: Any                        | Destination Address:                                                                      | any         |
| outside                                    | Service:                                                                                  | any         |
| Action: Translated Packet If               | lame: inside<br>P Address: 192.168.0.1 / 25<br>ecurity Level:100<br>ort: GioshitEtherpet0 | 5.255.255.0 |
| Source Address: Original                   | Destination Address:                                                                      | Original    |
| Fall through to interface PAT              | Service:                                                                                  | Original    |
| Options                                    |                                                                                           |             |
| 🔽 Enable rule                              |                                                                                           |             |
| 🥅 Translate DNS replies that match this ru | ule                                                                                       |             |
| Direction: Both                            |                                                                                           |             |
| Description:                               |                                                                                           |             |
| ОК                                         | Cancel Help                                                                               |             |

In de aanpassingscriteria: Het oorspronkelijke Packet-gebied van het dialoogvenster NATregel toevoegen kiest **binnen** uit de vervolgkeuzelijst Broninterface.

| 🞼 Add NAT Rule                             |                        | ×          |
|--------------------------------------------|------------------------|------------|
| Match Criteria: Original Packet            |                        |            |
| Source Interface: inside                   | Destination Interface: | Any        |
| Source Address: any                        | Destination Address:   | any 🖳      |
|                                            | Service:               | any        |
| Action: Translated Packet                  |                        |            |
| Source NAT Type: Static                    |                        |            |
| Source Address: Original                   | Destination Address:   | Original 👘 |
| Fall through to interface PAT              | Service:               | Original   |
| Options                                    |                        |            |
| 🔽 Enable rule                              |                        |            |
| Translate DNS replies that match this rule |                        |            |
| Direction: Both                            |                        |            |
| Description:                               |                        |            |
|                                            |                        | 1          |
| ОК                                         | Cancel Help            |            |

Klik op de knop Blader (...) rechts van het veld Tekst Bron-adres.Het dialoogvenster Bladeren origineel adres

verschijnt.

| Name 🛆            | IP Address  | Netmask         | Description | Object NAT Addr |
|-------------------|-------------|-----------------|-------------|-----------------|
| IPv4 Network Obje | ects        |                 |             |                 |
| - 🖳 10.1.5.5      | 10.1.5.5    | 255.255.255.255 |             |                 |
| <u>g</u> ª 083_GE | 0.0.0.0     | 0.0.0.0         |             |                 |
| 🛃 OBJ_SP          | 192.168.1.0 | 255.255.255.0   |             |                 |
| - 🥝 any           | 0.0.0.0     | 0.0.0.0         |             |                 |
|                   |             |                 |             |                 |
|                   |             |                 |             |                 |
|                   |             |                 |             |                 |
|                   |             |                 |             |                 |
|                   |             |                 |             |                 |

In het dialoogvenster Bladeren origineel adres kiest u het eerste netwerkobject dat u hebt

gemaakt. (Kies bijvoorbeeld **OBJ\_GENERIC\_ALL**.)Klik op **Origineel Bron Adres** en klik op **OK**.Het *OBJ\_GENERIC\_ALL* netwerkobject verschijnt nu in het veld Bron Adres in de Match Criteria: Origineel pakketgebied van het dialoogvenster NAT-regel toevoegen.

| 🚰 Add NAT Rule                                                                                                    |                                     |                        | ×          |
|----------------------------------------------------------------------------------------------------|-------------------------------------|------------------------|------------|
| Match Criteria: Original                                                                                                    | Packet                              |                        |            |
| Source Interface: insi                                                                                                    | de 🔽                                | Destination Interface: | Any        |
| Source Address: OB                                                                                                    | J_GENERIC_ALL                       | Destination Address:   | any 💮      |
|                                                                                                    |                                     | Service:               | any        |
| Action: Translated Pack                                                                                                    | et                                  |                        |            |
| Source NAT Type: Sta                                                                                                    | tic 💌                               |                        |            |
| Source Address: C                                                                                                    | Driginal 👘                          | Destination Address:   | Original 📰 |
|                                                                                                    |                                     |                        |            |
| 📃 Fall through to inter                                                                                                    | rface PAT                           | Service:               | Original 💮 |
| Fall through to inter Options                                                                                                    | face PAT                            | Service:               | Original   |
| Fall through to inter<br>Options<br>Enable rule                                                                                                    | face PAT                            | Service:               | Original   |
| <ul> <li>☐ Fall through to inter</li> <li>Options</li> <li>☑ Enable rule</li> <li>☐ Translate DNS replie</li> </ul>                                              | face PAT                            | Service:               | Original   |
| <ul> <li>Fall through to inter</li> <li>Options</li> <li>Enable rule</li> <li>Translate DNS replie</li> <li>Direction: Both</li> </ul>                           | face PAT<br>es that match this rule | Service:               | Original   |
| <ul> <li>Fall through to inter</li> <li>Options</li> <li>✓ Enable rule</li> <li>☐ Translate DNS replie</li> <li>Direction: Both</li> <li>Description:</li> </ul> | face PAT<br>es that match this rule | Service:               | Original   |
| <ul> <li>Fall through to inter</li> <li>Options</li> <li>Enable rule</li> <li>Translate DNS replie</li> <li>Direction: Both</li> <li>Description:</li> </ul>     | face PAT<br>es that match this rule | Service:               | Original   |

In de Actie: Het vertaalde pakketgebied van het dialoogvenster NAT-regel toevoegen kiest u **Dynamisch PAT (Verbergen)** uit het dialoogvenster Bron-NATtype.

| 🚰 Add NAT Rule                              |                        | ×          |
|---------------------------------------------|------------------------|------------|
| Match Criteria: Original Packet             |                        |            |
| Source Interface: inside                    | Destination Interface: | Any        |
| Source Address: OBJ_GENERIC_ALL             | Destination Address:   | any 🖳      |
|                                             | Service:               | any        |
| Action: Translated Packet                   |                        |            |
| Source NAT Type: Static                     |                        |            |
| Source Address: Static                      | Destination Address:   | Original 📰 |
| Fall through to Dynamic                     | Service:               | Original 📰 |
| Options                                     |                        |            |
| 🔽 Enable rule                               |                        |            |
| Translate DNS replies that match this rule  |                        |            |
| Direction: Both                             |                        |            |
| Description:                                |                        |            |
| ОК                                          | iancel Help            |            |
| (lik op do knop Bladorop ( ) rochts van hot | vold Bron              |            |

Klik op de knop Bladeren (...) rechts van het veld Bron Adres.

| 付 Add NAT Rule      |                              |                        | ×            |
|---------------------|------------------------------|------------------------|--------------|
| Match Criteria: Ori | ginal Packet                 |                        |              |
| Source Interface:   | inside 💌                     | Destination Interface: | Any          |
| Source Address:     | OBJ_GENERIC_ALL              | Destination Address:   | any          |
|                     |                              | Service:               | any          |
| Action: Translated  | Packet                       |                        |              |
| Source NAT Type:    | Dynamic PAT (Hide)           | [                      |              |
| Source Address:     | Original                     | Destination Address:   | Original 🛛 🖳 |
| Fall through to     | interface PAT                | Service:               | Original 🛛 🖳 |
| Options             |                              |                        |              |
| 🔽 Enable rule       |                              |                        |              |
| 🔲 Translate DNS     | replies that match this rule |                        |              |
| Direction; Both     | <b>v</b>                     |                        |              |
| Description:        |                              |                        |              |
|                     | ОК                           | Cancel Help            |              |

Het dialoogvenster Bladeren vertaald adres verschijnt.

| Name 🖂            | IP Address | Netmask         | Description | Object NAT Addr |
|-------------------|------------|-----------------|-------------|-----------------|
| Original          |            |                 |             |                 |
| IPv4 Network Obje | ects       |                 |             |                 |
| - 🖪 10.1.5.5      | 10.1.5.5   | 255.255.255.255 |             |                 |
| Interfaces        |            |                 |             |                 |
| - 🔤 inside        |            |                 |             |                 |
| - se outside      |            |                 |             |                 |
|                   |            |                 |             |                 |

Kies het **externe** interfaceobject in het dialoogvenster Bladeren vertaald adres. (Deze interface is al gemaakt omdat het deel uitmaakt van de oorspronkelijke configuratie.)Klik op **Vertaald bronadres** en klik op **OK**.De externe interface verschijnt nu in het veld Bron Adres in

de Actie: Vertaald pakketgebied in het dialoogvenster NAT-regel toevoegen.

| 薩 Add NAT Rule      |                              |                        | ×          |
|---------------------|------------------------------|------------------------|------------|
| Match Criteria: Ori | ginal Packet                 |                        |            |
| Source Interface:   | inside 🔹                     | Destination Interface: | outside 💌  |
| Source Address:     | OBJ_GENERIC_ALL              | Destination Address:   | any        |
|                     |                              | Service:               | any        |
| Action Translated   | Daelaah                      |                        |            |
| Action: Translated  |                              |                        |            |
| Source NAT Type:    | Dynamic PAT (Hide)           |                        |            |
| Source Address:     | outside                      | Destination Address:   | Original 👘 |
| Fall through to     | interface PAT                | Service:               | Original 🔤 |
| Options             |                              |                        |            |
| 🔽 Enable rule       |                              |                        |            |
| 🔲 Translate DNS     | replies that match this rule |                        |            |
| Direction; Both     | <b>V</b>                     |                        |            |
| Description:        |                              |                        |            |
|                     | ОК                           | Cancel Help            |            |

**Opmerking:** het veld *Bestandsinterface* verandert ook in de externe interface.Controleer dat de eerste voltooide PAT-regel als volgt verschijnt:In de aanpassingscriteria: Controleer het oorspronkelijke Packet-gebied en deze waarden:Bron-interface = binnenkantBron Adres = OBJ\_GENERIC\_ALLDoeladres = eventueelService = elkeln de Actie: Vertaald pakketgebied, controleer deze waarden:Source NAT Type = Dynamic PAT (Verbergen)Bron Adres = buitenDoeladres = OorspronkelijkService = origineelKlik op **OK**.De eerste NAT-regel verschijnt in ASDM, zoals in deze afbeelding:

| c | Configuration > Firewall > NAT Rules                                   |             |           |                   |                |         |             |                   |          |
|---|------------------------------------------------------------------------|-------------|-----------|-------------------|----------------|---------|-------------|-------------------|----------|
|   | 💠 Add 🔹 🗹 Edit 👔 Delete 🗇 🗲 👗 🖻 🛍 - 🔍 Ç. Find 🖭 Diagram 📿 Packet Trace |             |           |                   |                |         |             |                   |          |
|   |                                                                        |             |           | Match Criteria: O | riginal Packet |         | Acti        | on: Translated Pa | icket    |
|   |                                                                        | Source Intf | Dest Intf | Source            | Destination    | Service | Source      | Destination       | Servic   |
|   |                                                                        | inside      | outside   | ga OBJ_GENER      | 🤹 any          | 🤹 any   | outside (P) | Original          | Original |
|   | "Network Object" NAT (No rules)                                        |             |           |                   |                |         |             |                   |          |
|   |                                                                        |             |           |                   |                |         |             |                   |          |
|   |                                                                        |             |           |                   |                |         |             |                   |          |
|   |                                                                        |             |           |                   |                |         |             |                   |          |
|   |                                                                        |             |           |                   |                |         |             |                   |          |
|   |                                                                        |             |           |                   |                |         |             |                   |          |
|   |                                                                        |             |           |                   |                |         |             |                   |          |
|   |                                                                        |             |           |                   |                |         |             |                   |          |
|   |                                                                        |             |           |                   |                |         |             |                   |          |
|   |                                                                        |             |           |                   |                |         |             |                   |          |
|   |                                                                        |             |           |                   |                |         |             |                   |          |
|   | 4                                                                      |             |           |                   |                |         |             |                   | F        |
| ľ | _                                                                      |             |           |                   |                |         |             |                   |          |
|   |                                                                        |             |           |                   | Apply          | Reset   |             |                   |          |

2. De tweede NAT/PAT-regel maken:Kies in ASDM Configuration > Firewall > NAT-regels en klik op Add.In de aanpassingscriteria: Het oorspronkelijke Packet-gebied van het dialoogvenster NAT-regel toevoegen kiest binnen uit de vervolgkeuzelijst Bron-interface.Klik op de knop Bladeren (...) rechts van het veld Bron Adres.Het dialoogvenster Bladeren origineel adres

verschijnt.

|                    |             | Nocinasia       | Description | Object NAT Addr |
|--------------------|-------------|-----------------|-------------|-----------------|
| -IPv4 Network Obje | ects        |                 |             | ·               |
| - 🖳 10.1.5.5       | 10.1.5.5    | 255.255.255.255 |             |                 |
| 🛃 OBJ_GE           | 0.0.0.0     | 0.0.0.0         |             |                 |
| - 🗗 OBJ_SP         | 192.168.1.0 | 255.255.255.0   |             |                 |
| any 🌍              | 0.0.0.0     | 0.0.0.0         |             |                 |
|                    |             | • • • • •       |             | · · · ·         |
|                    |             |                 |             |                 |

In het dialoogvenster Bladeren origineel adres kiest u het tweede object dat u hebt gemaakt. (Kies bijvoorbeeld **OBJ\_SPECIFIC\_192-168-1-0**.)Klik op **Origineel Bron Adres** en klik op **OK**.Het *OBJ\_SPECIFIC\_192-168-1-0* netwerkobject verschijnt in het veld Bron Adres in de Match Criteria: Origineel pakketgebied van het dialoogvenster NAT-regel toevoegen.In de Actie: Het vertaalde pakketgebied van het dialoogvenster NAT-regel toevoegen kiest u **Dynamisch PAT (Verbergen)** uit het dialoogvenster Bron-NAT-type.Klik op de knop.. rechts van het veld Bron Adres.Het dialoogvenster Bladeren vertaald adres

| verse | hii | nt.  |
|-------|-----|------|
| 10130 |     | III. |

| ilter:                 |              |                 |             | Filter Clear    |
|------------------------|--------------|-----------------|-------------|-----------------|
| Name 🛆 1               | IP Address   | Netmask         | Description | Object NAT Addr |
| Original               |              |                 |             |                 |
| 📮 IPv4 Network Obje    | cts          |                 |             |                 |
| 🔤 🖳 10.1.5.5           | 10.1.5.5     | 255.255.255.255 |             |                 |
| - Interfaces           |              |                 |             |                 |
| - 🔤 inside             |              |                 |             |                 |
| 🔤 outside              |              |                 |             |                 |
| elected Translated Sou | urce Address | .5.5            |             |                 |

Kies het object **10.1.5.5** in het dialoogvenster Bladeren van vertaald bronadres. (Deze interface is al gemaakt omdat deze deel uitmaakt van de oorspronkelijke configuratie).Klik op **Vertaald bronadres** en vervolgens op **OK**.Het netwerkobject **10.1.5.5** verschijnt in het veld Bron Adres in de Actie: Vertaald pakketgebied van het dialoogvenster NAT-regel toevoegen..In de aanpassingscriteria: Selecteer het oorspronkelijke pakketgebied **buiten** de vervolgkeuzelijst Bestandsinterface.**N.B.:** Als u voor deze optie niet *buiten* kiest, wordt de doelinterface verwezen naar *Any*.

| 🚰 Edit NAT Rule                            |                          | ×                       |  |  |  |  |
|--------------------------------------------|--------------------------|-------------------------|--|--|--|--|
| Match Criteria: Original Packet            |                          |                         |  |  |  |  |
| Source Interface: inside                   | Destination Interface:   | outside                 |  |  |  |  |
| Source Address:SPECIFIC_192-168-1-0        | Destination Address:     | any 🖳                   |  |  |  |  |
|                                            | Service:                 | any 🛄                   |  |  |  |  |
| Action: Translated Packet                  |                          |                         |  |  |  |  |
| Source NAT Type: Dynamic PAT (Hide)        |                          |                         |  |  |  |  |
| Source Address: 10.1.5.5                   | Destination Address:     | Original 🔤              |  |  |  |  |
| Fall through to interface PAT              | Service:                 | Original 👘              |  |  |  |  |
| Options                                    |                          |                         |  |  |  |  |
| 🔽 Enable rule                              |                          |                         |  |  |  |  |
| Translate DNS replies that match this rule |                          |                         |  |  |  |  |
| Direction: Both                            |                          |                         |  |  |  |  |
| Description:                               |                          |                         |  |  |  |  |
| ОК                                         | Cancel Help              |                         |  |  |  |  |
| Controleer of de tweede voltooide NAT/PAT- | regel als volgt lijkt:Ir | de aanpassingscriteria: |  |  |  |  |

Controleer of de tweede voltoolde NAT/PAT-regel als volgt lijkt: In de aanpassingscriteria: Controleer het oorspronkelijke Packet-gebied en deze waarden:Bron-interface = binnenkantBron Adres = OBJ\_SPECIFIC\_192-168-1-0Doeladres = buitenService = elkeln de Actie: Vertaald pakketgebied, controleer deze waarden:Source NAT Type = Dynamic PAT (Verbergen)Bron Adres = 10.1.5.5Doeladres = OorspronkelijkService = origineelKlik op **OK**.De voltooide NAT-configuratie wordt weergegeven in ASDM, zoals in deze afbeelding wordt

getoond:

| Cor | nfiguration > Firewall | > NAT Rules       |                |              |                  |                   |          |
|-----|------------------------|-------------------|----------------|--------------|------------------|-------------------|----------|
| 4   | 🕨 Add 👻 🗹 Edit 📋       | Delete 🕈 🗲        | 🗴 🗈 🛍 -        | 🔍 Find   End | agram 🛛 💐 Packet | Trace             |          |
|     |                        | Match Criteria: O | riginal Packet |              | Act              | ion: Translated P | acket    |
|     | Source Intf Dest Int   | f Source          | Destination    | Service      | Source           | Destination       | Servic   |
|     | inside outside         | GENER             | 🧐 any          | 🧼 any        | outside (P)      | Original          | Original |
|     | inside outside         | CBJ_SPECIF        | 🧌 any          | 🧇 any        | 📕 10.1.5.5 (P)   | Original          | Original |
|     | "Network Object" NAT ( | No rules)         |                |              |                  |                   |          |
|     |                        |                   |                |              |                  |                   |          |
|     |                        |                   |                |              |                  |                   |          |
|     |                        |                   |                |              |                  |                   |          |
|     |                        |                   |                |              |                  |                   |          |
|     |                        |                   |                |              |                  |                   |          |
|     |                        |                   |                |              |                  |                   |          |
|     |                        |                   |                |              |                  |                   |          |
|     |                        |                   |                |              |                  |                   |          |
|     |                        |                   |                |              |                  |                   |          |
|     |                        |                   |                |              |                  |                   |          |
|     |                        |                   |                |              |                  |                   |          |
|     |                        |                   |                |              |                  |                   |          |
|     | 1                      |                   |                |              | _                |                   |          |
| 1   |                        |                   |                |              |                  |                   | <u> </u> |
|     |                        |                   | Apply          | Reset        |                  |                   |          |

3. Klik op de knop **Toepassen** om de wijzigingen in de draaiende configuratie toe te passen. Dit voltooit de configuratie van dynamisch PAT op een Cisco adaptieve security applicatie (ASA).

# **Verifiëren**

Gebruik dit gedeelte om te bevestigen dat de configuratie correct werkt.

Het <u>Uitvoer Tolk</u> (<u>uitsluitend geregistreerde</u> klanten) (OIT) ondersteunt bepaalde **show** opdrachten. Gebruik de OIT om een analyse van **tonen** opdrachtoutput te bekijken.

## Verificatie van generieke PAT-regel

• <u>tonen lokaal-host</u>-toont de netwerkstatus van lokale hosts.

```
Interface outside: 1 active, 2 maximum active, 0 denied
local host: <125.252.196.170>,
   TCP flow count/limit = 2/unlimited
   TCP embryonic count to host = 0
   TCP intercept watermark = unlimited
    UDP flow count/limit = 0/unlimited
 !--- The TCP connection outside address corresponds !--- to the actual destination of
125.255.196.170:80 Conn: TCP outside 125.252.196.170:80 inside 192.168.0.5:1051,
          idle 0:00:03, bytes 13758, flags UIO
    TCP outside 125.252.196.170:80 inside 192.168.0.5:1050, idle 0:00:04,
         bytes 11896, flags UIO
Interface inside: 1 active, 1 maximum active, 0 denied
local host: <192.168.0.5>,
   TCP flow count/limit = 2/unlimited
   TCP embryonic count to host = 0
   TCP intercept watermark = unlimited
    UDP flow count/limit = 0/unlimited
```

```
!--- The TCP PAT outside address corresponds to the !--- outside IP address of the ASA -
 10.1.5.1. Xlate: TCP PAT from inside:192.168.0.5/1051 to outside:10.1.5.1/32988 flags
           ri idle 0:00:17 timeout 0:00:30
     TCP PAT from inside:192.168.0.5/1050 to outside:10.1.5.1/17058 flags
           ri idle 0:00:17 timeout 0:00:30
   Conn:
     TCP outside 125.252.196.170:80 inside 192.168.0.5:1051, idle 0:00:03,
           bytes 13758, flags UIO
     TCP outside 125.252.196.170:80 inside 192.168.0.5:1050, idle 0:00:04,
           bytes 11896, flags UIO

    Toon online - Toont de verbindingsstaat voor het toegewezen connectietype.

 ASA#show conn
 2 in use, 3 most used
 TCP outside 125.252.196.170:80 inside 192.168.0.5:1051, idle 0:00:06,
           bytes 13758, flags UIO
 TCP outside 125.252.196.170:80 inside 192.168.0.5:1050, idle 0:00:01,
           bytes 13526, flags UIO
• laat zien ---geeft de informatie over de vertaalslots weer.
 ASA#show xlate
 4 in use, 7 most used
 Flags: D - DNS, I - dynamic, r - portmap, s - static, I - identity,
           T - twice
 TCP PAT from inside:192.168.0.5/1051 to outside:10.1.5.1/32988 flags
           ri idle 0:00:23 timeout 0:00:30
 TCP PAT from inside:192.168.0.5/1050 to outside:10.1.5.1/17058 flags
           ri idle 0:00:23 timeout 0:00:30
```

#### Specifieke PAT-regel controleren

```
    tonen lokaal-host-toont de netwerkstatus van lokale hosts.

 ASA#show local-host
 Interface outside: 1 active, 2 maximum active, 0 denied
 local host: <125.252.196.170>,
     TCP flow count/limit = 2/unlimited
     TCP embryonic count to host = 0
     TCP intercept watermark = unlimited
     UDP flow count/limit = 0/unlimited
  !--- The TCP connection outside address corresponds to !--- the actual destination of
 125.255.196.170:80. Conn: TCP outside 125.252.196.170:80 inside 192.168.1.5:1067,
           idle 0:00:07, bytes 13758, flags UIO
     TCP outside 125.252.196.170:80 inside 192.168.1.5:1066,
           idle 0:00:03, bytes 11896, flags UIO
 Interface inside: 1 active, 1 maximum active, 0 denied
 local host: <192.168.0.5>,
     TCP flow count/limit = 2/unlimited
     TCP embryonic count to host = 0
     TCP intercept watermark = unlimited
     UDP flow count/limit = 0/unlimited
  !--- The TCP PAT outside address corresponds to an !--- outside IP address of 10.1.5.5.
 Xlate: TCP PAT from inside:192.168.1.5/1067 to outside:10.1.5.5/35961 flags
           ri idle 0:00:17 timeout 0:00:30
     TCP PAT from inside:192.168.1.5/1066 to outside:10.1.5.5/23673 flags
           ri idle 0:00:17 timeout 0:00:30
   Conn:
     TCP outside 125.252.196.170:80 inside 192.168.1.5:1067, idle 0:00:07,
           bytes 13758, flags UIO
```

```
TCP outside 125.252.196.170:80 inside 192.168.1.5:1066, idle 0:00:03,
```

```
bytes 11896, flags UIO
```

• <u>Toon</u> online - Toont de verbindingsstaat voor het toegewezen connectietype.

• laat zien ---geeft de informatie over de vertaalslots weer.

```
ASA#show xlate
```

# Problemen oplossen

Er is momenteel geen specifieke troubleshooting-informatie beschikbaar voor deze configuratie.

# Gerelateerde informatie

- <u>Cisco adaptieve security apparaatbeheer</u>
- <u>Cisco ASA 5500 Series adaptieve security applicaties</u>
- Verzoeken om opmerkingen (RFC's)
- <u>Technische ondersteuning en documentatie Cisco Systems</u>